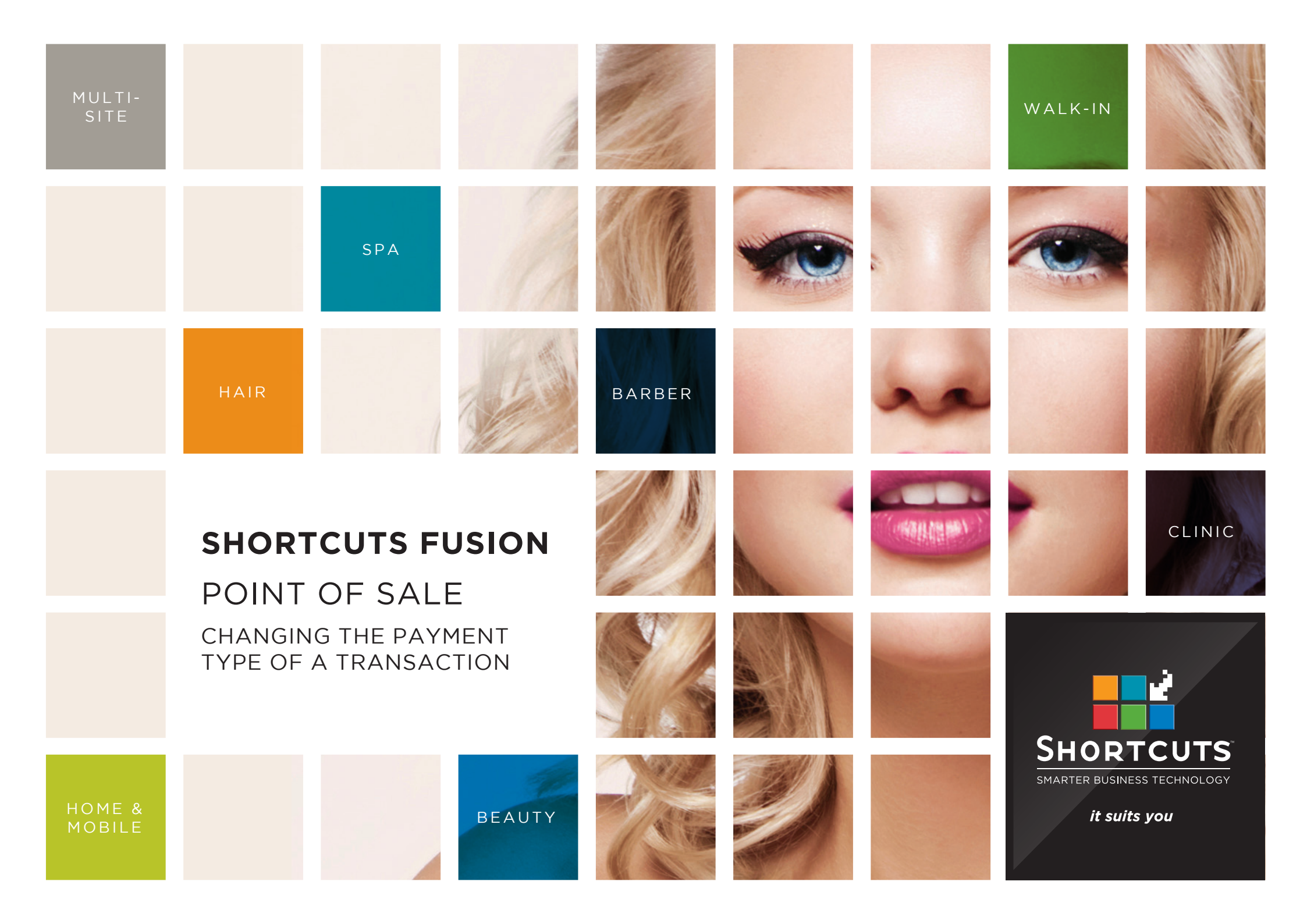

## Last updated 17 May 2016

By Erin Lewis

Product: Shortcuts Fusion

Software version no: 8.0.16.1

Document version no: 1.0

Country: Australia

# CONTENTS

## CHANGING THE PAYMENT TYPE AT THE POINT OF SALE......1

## 

## **ABOUT THIS DOCUMENT**

You can easily change the payment type at the Point of Sale, and in the transaction list. For example, if the wrong payment type was accidentally selected at the Point of Sale, then you can change the payment type before ending the sale. If a transaction has been processed under the incorrect payment type, then you can change the payment type in the transaction list. This allows you to ensure that your transaction history and your end of day balance are correct, which is essential for tracking business performance.

# CHANGING THE PAYMENT TYPE AT THE POINT OF SALE

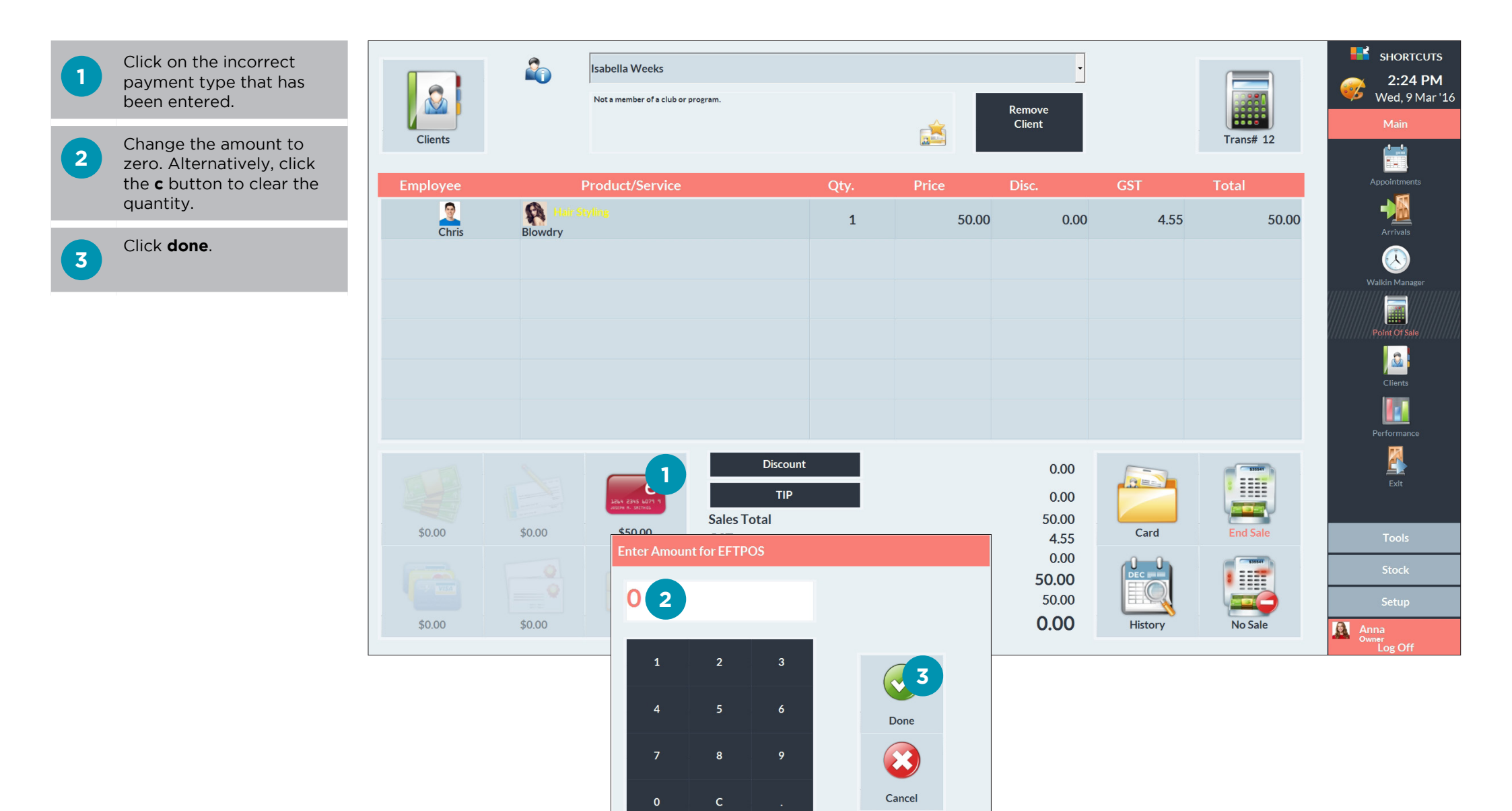

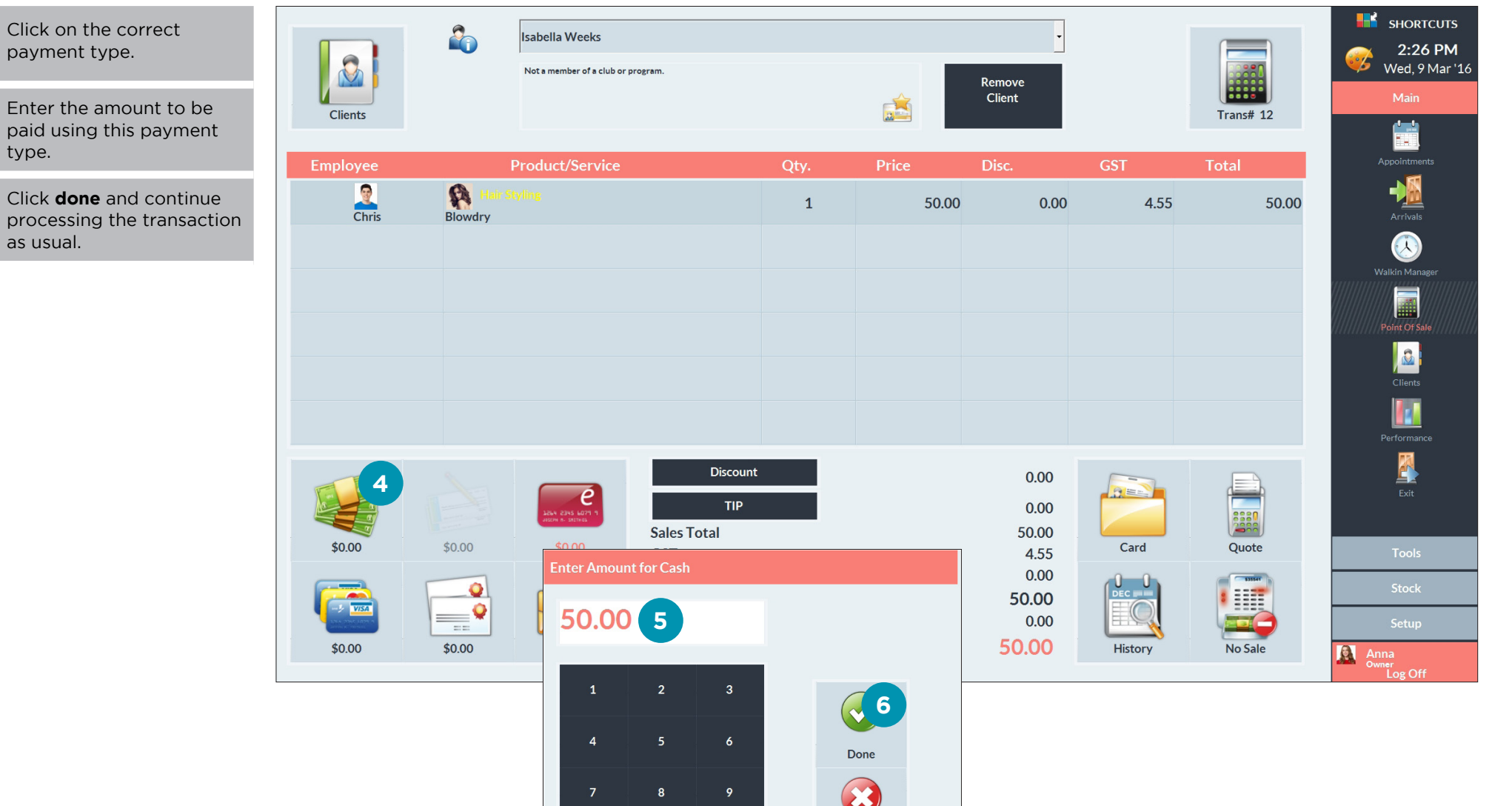

- Click on the correct 4 payment type.
- Enter the amount to be 5 paid using this payment type.

6 as usual.

> Cancel Page 2

# CHANGING THE PAYMENT TYPE IN THE TRANSAC-TION LIST

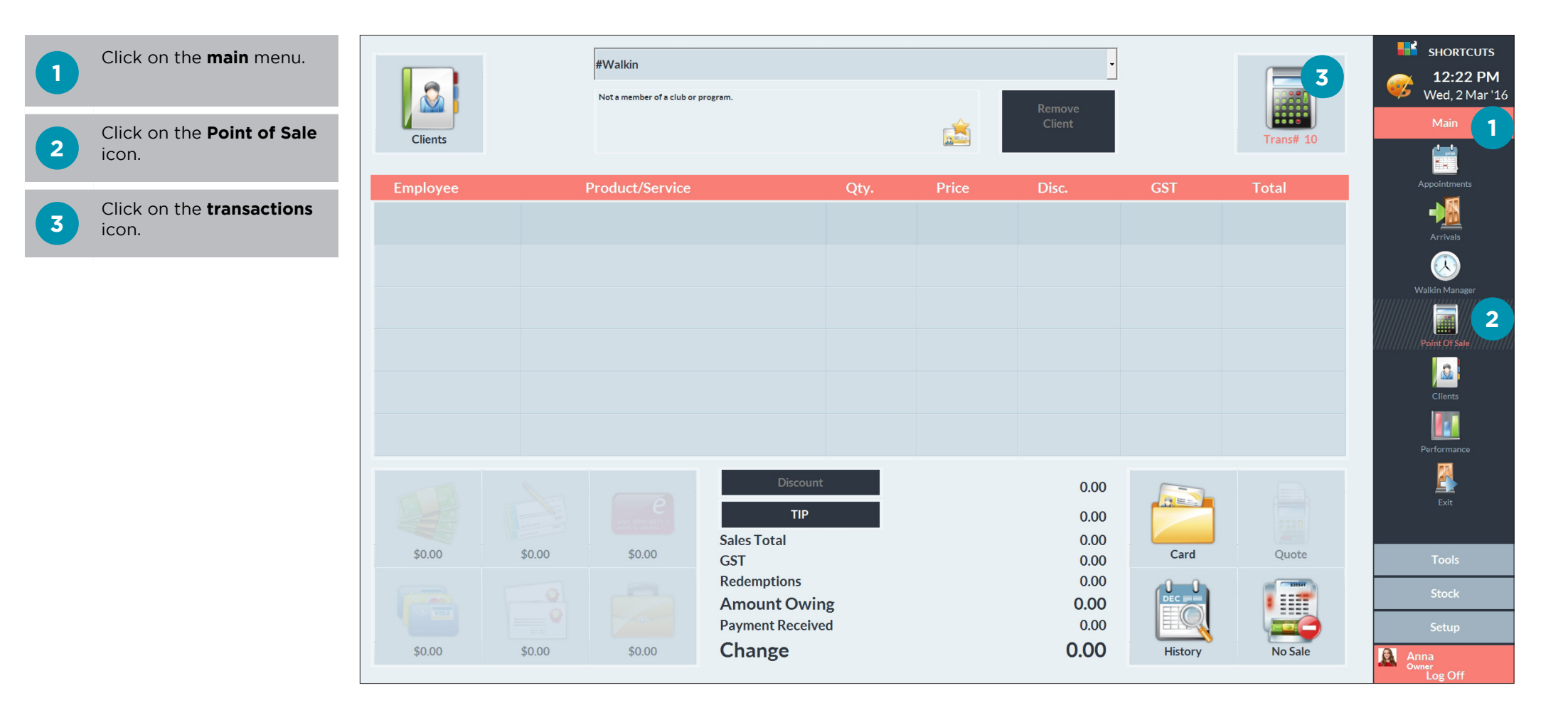

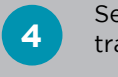

## Select the relevant transaction.

Click payment.

- 6 This will open the payment breakdown. Click on the payment type that was entered.
- If the payment type was a credit card, an additional window will appear asking you to select the card type. Select the card type that was entered.

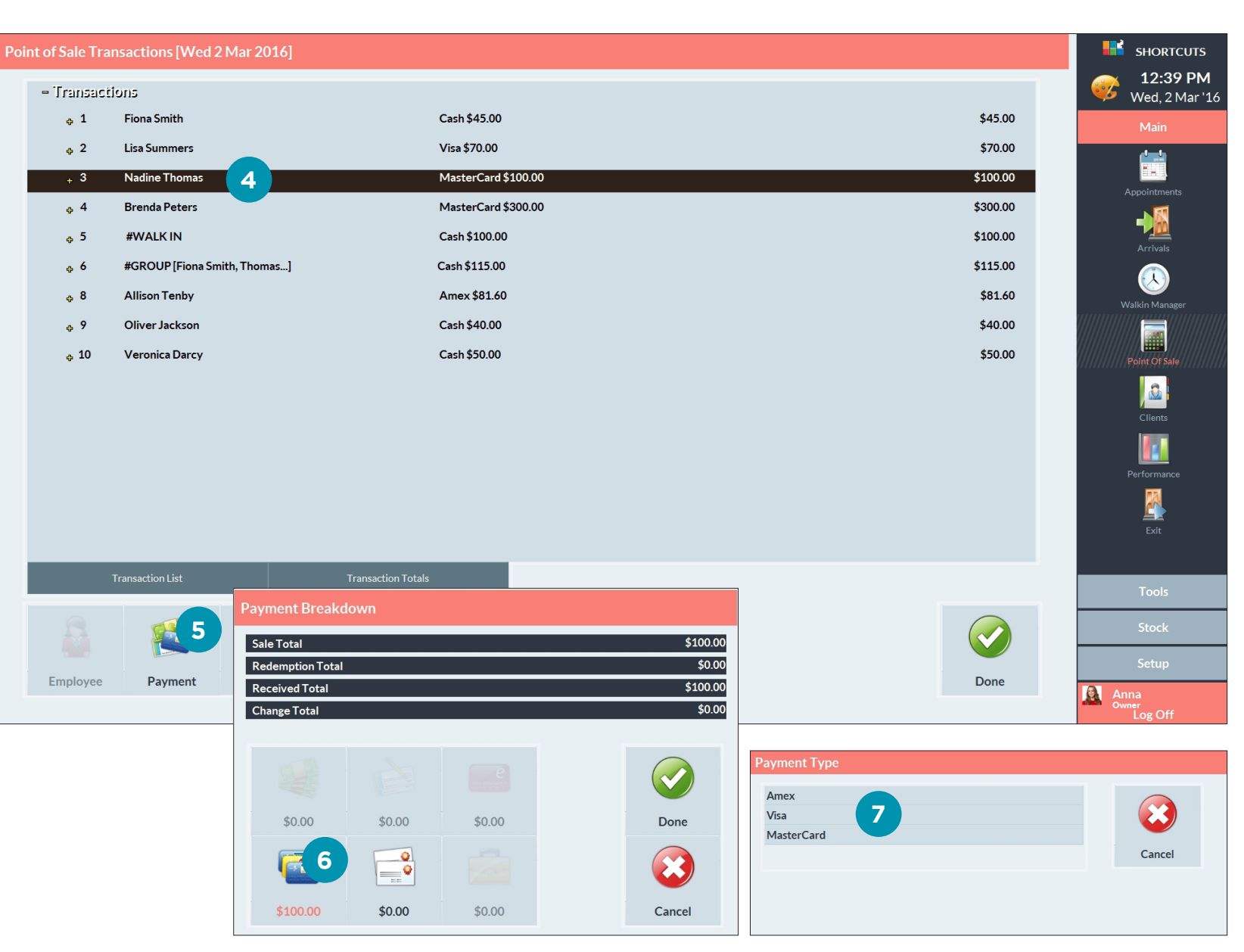

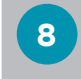

9

Change the value of the incorrect payment type to zero.

Click done.

10

12

Click on the correct payment type.

11 Enter the value that was processed using this payment type.

Click **done**.

#### Point of Sale Transactions [Wed 2 Mar 2016]

| = Transacti     | 005                          |                     |          |  |
|-----------------|------------------------------|---------------------|----------|--|
| ф 1             | Fiona Smith                  | Cash \$45.00        | \$45.00  |  |
| ф 2             | Lisa Summers                 | Visa \$70.00        | \$70.00  |  |
| + 3             | Nadine Thomas                | MasterCard \$100.00 | \$100.00 |  |
| <sub>ф</sub> 4  | Brenda Peters                | MasterCard \$300.00 | \$300.00 |  |
| <sub>ф</sub> 5  | #WALK IN                     | Cash \$100.00       | \$100.00 |  |
| <sub>ф</sub> 6  | #GROUP [Fiona Smith, Thomas] | Cash \$115.00       | \$115.00 |  |
| <sub>ф</sub> 8  | Allison Tenby                | Amex \$81.60        | \$81.60  |  |
| <sub>ф</sub> 9  | Oliver Jackson               | Cash \$40.00        | \$40.00  |  |
| <sub>ф</sub> 10 | Veronica Darcy               | Cash \$50.00        | \$50.00  |  |

Arrivals

Clients

**12:39 PM** Wed, 2 Mar '16

CIAR.  $\bigcirc$ 0-0 SHORTCUTS 2:26 PM Wed, 9 Mar '10 2 Trans# 12 , É Agreed and a second second sec 8 100.00 11 0.00 Chris A 4.55 9 12 10 2 0.00 0.00 50.00 4.55 0.00 50.00 50.00 Quote Card History TIP \$0.00 Done Done \$0.00 **e** \$0.00 Amount Owing Payment Received Outstanding 8 9 × 8 Cancel Cancel

13

Once the transaction value has been assigned to the correct payment type, click **done** in the payment breakdown window.

Click **done** again to proceed. 14

| of Sale Tra    | insactions [v              |                                                                                               |                              |             |             |                                                            |                                 |                            |                        | <br>🧼 12:39 F                                                              |
|----------------|----------------------------|-----------------------------------------------------------------------------------------------|------------------------------|-------------|-------------|------------------------------------------------------------|---------------------------------|----------------------------|------------------------|----------------------------------------------------------------------------|
| - Transacti    | tions                      |                                                                                               |                              |             |             |                                                            |                                 |                            |                        | <br>🥨 Wed, 2 Ma                                                            |
| ф 1            | Fiona Smith                |                                                                                               |                              | Cash \$45.0 | 00          |                                                            |                                 |                            | \$45.00                | Main                                                                       |
| ф 2            | Lisa Summer                | rs                                                                                            |                              | Visa \$70.0 | 00          |                                                            |                                 |                            | \$70.00                | <u></u>                                                                    |
| + 3            | Nadine Thor                | nas                                                                                           |                              | MasterCa    | rd \$100.00 |                                                            |                                 |                            | \$100.00               | Appointments                                                               |
| <sub>ф</sub> 4 | Brenda Pete                | ırs                                                                                           |                              | MasterCa    | rd \$300.00 |                                                            |                                 |                            | \$300.00               |                                                                            |
| <sub>ф</sub> 5 | #WALK IN                   |                                                                                               |                              | Cash \$100  | 0.00        |                                                            |                                 |                            | \$100.00               | Arrivals                                                                   |
| <sub>ф</sub> б | #GROUP [Fi                 | ona Smith, Thomas]                                                                            |                              | Cash \$115  | .00         |                                                            |                                 |                            | \$115.00               |                                                                            |
| ф 8            | Allison Tenb               | ry.                                                                                           |                              | Amex \$81   | 60          |                                                            |                                 |                            | \$81.60                | Walkin Manager                                                             |
| <sub>ф</sub> 9 | Oliver Jacks               | on                                                                                            |                              | Cash \$40.0 | 00          |                                                            |                                 |                            | \$40.00                |                                                                            |
| ф 10           | Veronica Da                | rcy                                                                                           |                              | Cash \$50.0 | 00          |                                                            |                                 |                            | \$50.00                | Point Of Sale                                                              |
|                |                            |                                                                                               |                              |             |             |                                                            |                                 |                            |                        | <u>.</u>                                                                   |
|                |                            |                                                                                               |                              |             |             |                                                            |                                 |                            |                        | Clients                                                                    |
|                |                            |                                                                                               |                              |             |             |                                                            |                                 |                            |                        |                                                                            |
|                |                            |                                                                                               |                              |             |             |                                                            |                                 |                            |                        |                                                                            |
|                |                            |                                                                                               |                              |             |             |                                                            |                                 |                            |                        | Performance                                                                |
|                |                            |                                                                                               |                              |             |             |                                                            |                                 |                            |                        | Performance                                                                |
|                |                            |                                                                                               |                              |             |             |                                                            |                                 |                            |                        | Performance<br><u>Exi</u> t                                                |
|                | Transaction List           |                                                                                               | Transaction                  | n Totals    |             |                                                            |                                 |                            |                        | Performance<br>Exit                                                        |
|                | Transaction List           | Payment Breakdo                                                                               | Transaction                  | n Totals    |             |                                                            |                                 |                            |                        | Performance<br>Exit                                                        |
| A              | Transaction List           | Payment Breakdo                                                                               | Transaction                  | n Totals    |             | \$100.00                                                   | 1                               |                            |                        | Performance<br>Exit                                                        |
| 8              | Transaction List           | Payment Breakdo<br>Sale Total<br>Redemption Total                                             | Transaction                  | n Totals    |             | \$100.00<br>\$0.00                                         |                                 |                            |                        | Performance<br>Exit<br>Tools<br>Stock<br>Setup                             |
| Employee       | Transaction List           | Payment Breakdo<br>Sale Total<br>Received Total                                               | Transactior<br>own           | n Totals    |             | \$100.00<br>\$0.00<br>\$100.00                             | )                               |                            | Done                   | Performance<br>Exit<br>Tools<br>Stock<br>Setup<br>Anna                     |
| Employee       | Transaction List           | Payment Breakdo<br>Sale Total<br>Redemption Total<br>Received Total<br>Change Total           | Transaction                  | n Totals    |             | \$100.00<br>\$0.00<br>\$100.00<br>\$0.00                   | 3                               |                            | <b>Done</b>            | Performance<br>Exit<br>Tools<br>Stock<br>Setup<br>Anna<br>Owner<br>Log Off |
| Employee       | Transaction List           | Payment Breakdo<br>Sale Total<br>Redemption Total<br>Received Total<br>Change Total           | Transaction                  | n Totals    |             | \$100.00<br>\$0.00<br>\$100.00<br>\$0.00                   |                                 |                            | Done                   | Performance<br>Exit<br>Tools<br>Stock<br>Setup<br>Setup<br>Cog Off         |
| Employee       | Transaction List<br>Paymen | Payment Breakdo<br>Sale Total<br>Redemption Total<br>Received Total<br>Change Total           | own                          | n Totals    |             | \$100.00<br>\$0.00<br>\$100.00<br>\$0.00                   |                                 |                            | Done                   | Performance<br>Exit<br>Tools<br>Stock<br>Setup                             |
| Employee       | Transaction List           | Payment Breakdo<br>Sale Total<br>Redemption Total<br>Received Total<br>Change Total           | Transaction<br>own           | n Totals    |             | \$100.00<br>\$0.00<br>\$100.00<br>\$0.00                   |                                 | Tran                       | Done<br>saction Update | Performance<br>Exit<br>Tools<br>Stock<br>Setup<br>Anna<br>Ownelog Off      |
| Employee       | Transaction List<br>Paymen | Payment Breakdo<br>Sale Total<br>Received Total<br>Change Total<br>Change Total<br>\$100.00   | Transaction<br>own<br>\$0.00 | n Totals    |             | \$100.00<br>\$0.00<br>\$100.00<br>\$0.00<br>\$0.00         | Are you sure you want to update | Tran<br>e the Transaction? | Done<br>saction Update | Performance<br>Exit<br>Tools<br>Stock<br>Setup<br>Anna<br>Owner<br>Log Off |
| Employee       | Transaction List<br>Paymer | Payment Breakdo<br>Sale Total<br>Redemption Total<br>Change Total<br>Change Total<br>\$100.00 | Transaction<br>own<br>\$0.00 | n Totals    |             | \$100.00<br>\$0.00<br>\$100.00<br>\$0.00<br>\$0.00<br>Done | Are you sure you want to update | Tran<br>e the Transaction? | Done                   | Performance<br>Ext<br>Tools<br>Stock<br>Setup<br>Anna<br>Owner og Off      |

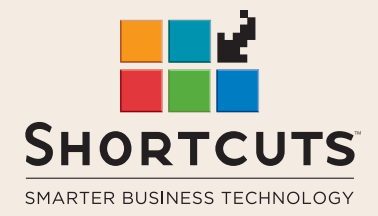

it suits you

## AUSTRALIA AND ASIA

166 Knapp Street Fortitude Valley QLD 4006 Tel: +61 7 3834 3232

www.shortcuts.com.au

## **UK AND EUROPE**

Dalton House Dane Road, Sale Cheshire M33 7AR Tel: +44 161 972 4900

## www.shortcuts.co.uk

## NORTH AMERICA

7711 Center Avenue Suite 650 Huntington Beach CA 92647 Tel: +1 714 622 6682

## www.shortcuts.net

HAIR | BEAUTY | CLINIC | SPA | BARBER | WALKIN | SCHOOL | MULTI-SITE